## ACTUALISER UNE VERSION PRECEDENTE DE RKNOTBUILDER AVEC LICENCE

En procédant comme expliqué ci-dessous vous conservez votre licence et votre configuration.

## VOUS DESIREZ GARDER AUSSI VOTRE PRECEDENTE VERSION.

CREEZ UNE COPIE DE LA TOTALITE DU REPERTOIRE D'INSTALLATION DE LA PRECEDENTE VERSION LICENCIEE. Renommer ce répertoire.

Si vous avez une icone sur le bureau recréez en une autre pour ce nouveau répertoire.

Copier le fichier compressé de mise à niveau dans ce répertoire nouvellement créé.

EXTRAYEZ TOUS LES ELEMENTS du fichier compressé.

ACCEPTEZ QUE TOUS LES FICHIERS SOIENT REMPLACES PAR LES NOUVEAUX.

A la première exécution de la nouvelle version N'OUBLIEZ PAS DE MODIFIER LE REPERTOIRE DE TRAVAIL EN UTILISANT "CONFIGURATION".

|                                                                                                    | WinZip - RKnot Builder 3.0.1.14.zip         File       Actions       Options       Help         Image: Speed of the second second |
|----------------------------------------------------------------------------------------------------|----------------------------------------------------------------------------------------------------|
| 1 OPEI                                                                                                    | N THE COMPRESSED FILE WITH                                                                                                    |
| SOMET                                                                                                    | THING LIKE 7-Zip OR WinZip                                                                                                    |
| Select ALL the files to be                                                                                                    | e sure that no one will be missed                                                                                                    |
|                                                                                                    |                                                                                                    |
| Extract                                                                                                    |                                                                                                    |
| Extract To: Folders/Drives:                                                                                                    | Extract                                                                                                    |
| PROPER FOLDER           Disque local (C:)            Files           Disque local (C:)              Selected Files                All Files                Files                                                                                                    | Cancel 2 files, 2 463KB Total 2 files, 2 463KB                                                                                                    |
| □ Overwrite Existing Files       Image: Window String Files       Image: Window String Files | New Folder Confirm File Overwrite                                                                                                    |
| EXTRACT TO<br>HE PROPER FOLDER                                                                                                    | Replace File:       D:\Program Files\RKBUILDER.V3-01-12:nondiffusabke\Fonc         4 608 bytes bad date 14:30         With File:       FonctionDiversC.dll         4 608 bytes bad date 19:44         Yes       Yes to All         No       Cancel                                                                                                    |
|                                                                                                    | 3 CHOOSE YES TO ALL                                                                                                    |

## VOUS DESIREZ SEULEMENT LA NOUVELLE VERSION SANS CONSERVER L'ANCIENNE VERSION

Alors vous procédez EXACTEMENT COMME EXPLIQUE AU-DESSUS EXCEPTE QUE VOUS NE CREEZ PAS DE COPIE DU REPERTOIRE.

Mettez DIRECTEMENT le fichier de mise à jour compressé DANS le répertoire de votre RKNOT BUILDER déjà installé.